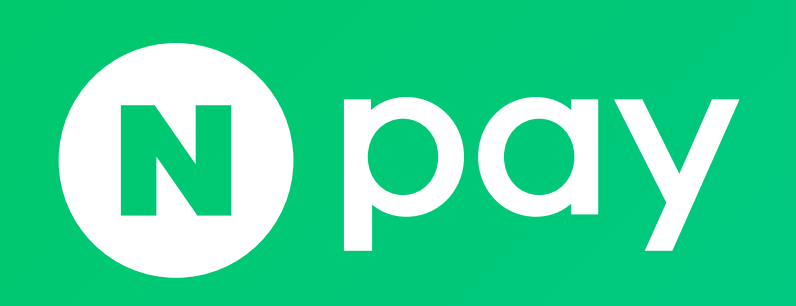

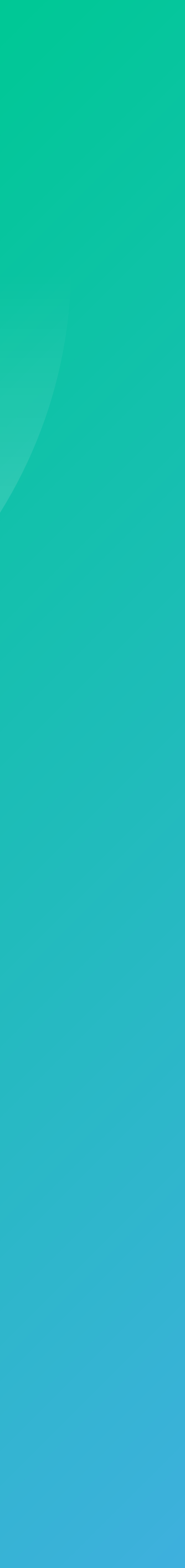

# 4. 상품정보XML 5. MOBILE 버전 개발

1. 네이버 공통 유입경로 스크립트 설치

2. 네이버페이 버튼 스크립트 설치

# 주문 V.2.1 개발

3. 주문등록

12 18

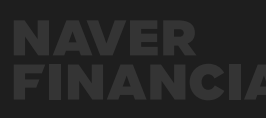

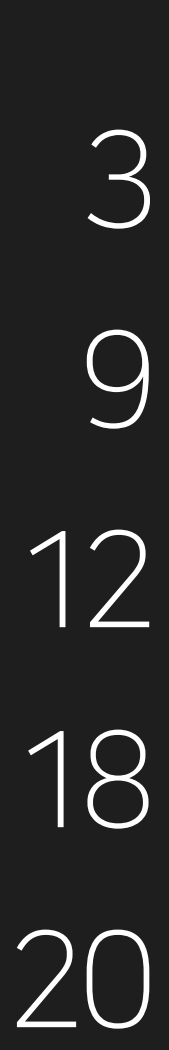

## 네이버 공통 유입 경로 스크립트 동작방식(1)

네이버 쇼핑, 네이버 검색광고 등 네이버 서비스에서 공통으로 사용하는 스크립트이며, 유입경로 분석을 위해서 사용됨.

| 네이버 |  |
|-----|--|
|     |  |
| ß   |  |

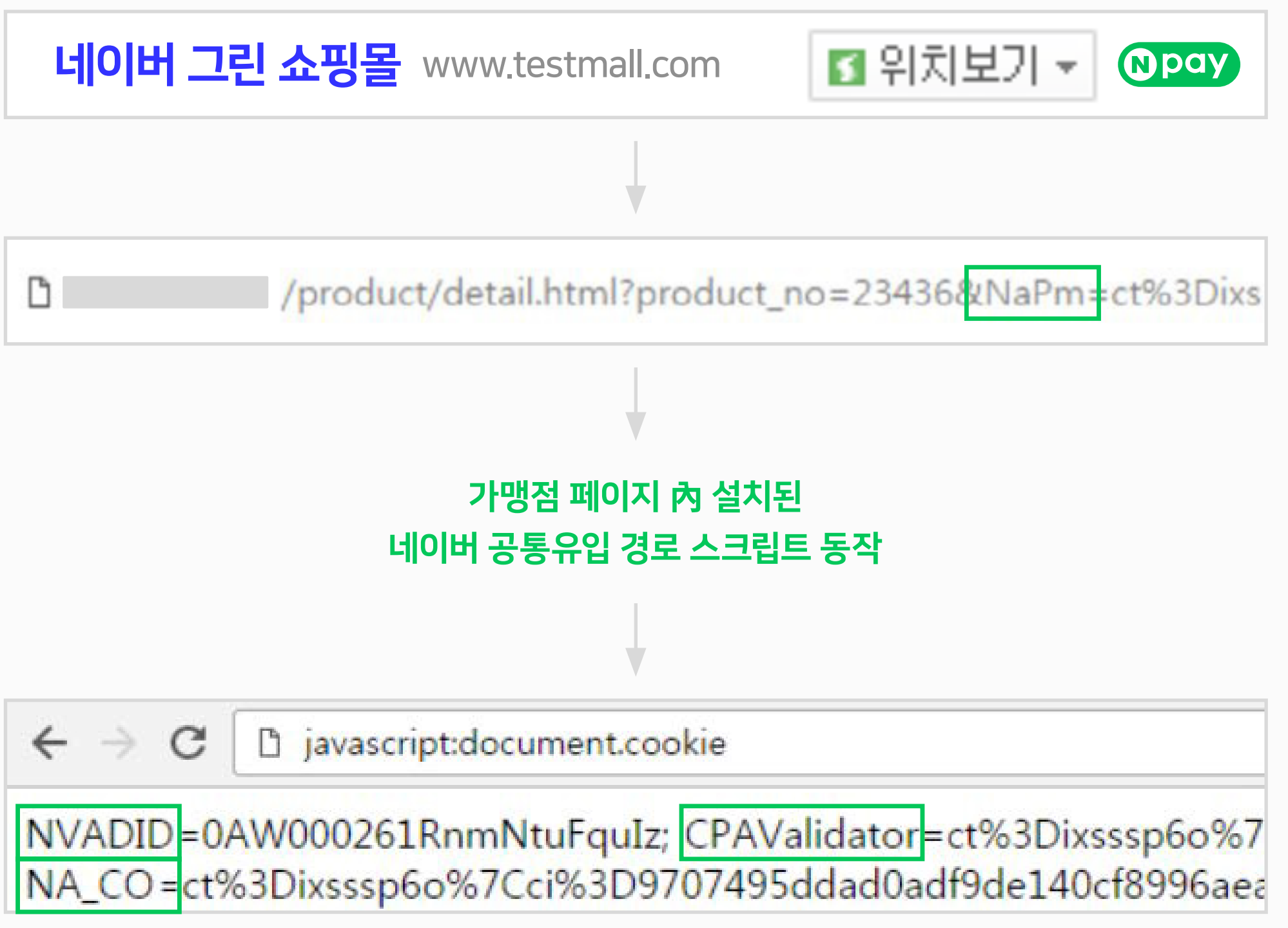

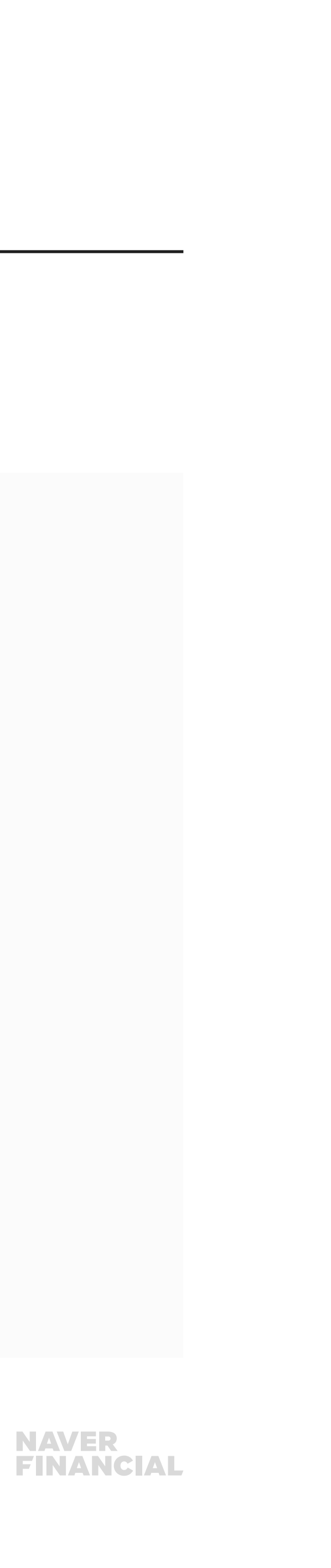

## 네이버 공통 유입 경로 스크립트 동작방식(2)

자동생성되는 COOKIE 값

**CPAValidator** 

**NVADID** 

NA\_CO

●4 독립몰 쇼핑몰 개발 담당자를 위한 주문형 네이버페이 서비스 연동하기 V2.1

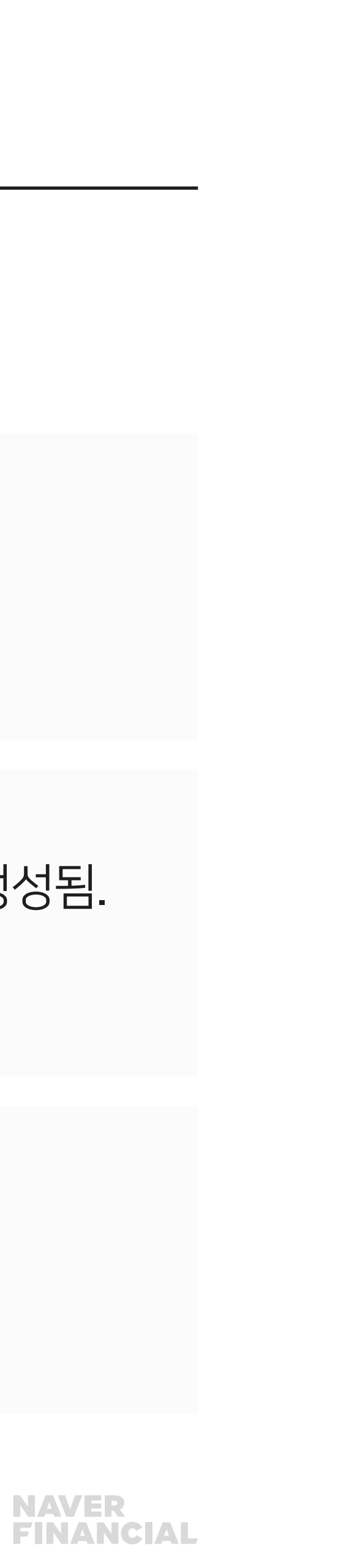

#### 사이트, 쇼핑 등 검색을 통해 쇼핑몰 유입시 쿠키 생성됨. 주문등록 시 NAVER\_INFLOW\_CODE 파라미터에 전달.

네이버 검색광고주 일때 검색광고를 통해 쇼핑몰 유입시 쿠키 생성됨. 주문등록 시 <mark>SA\_CLICK\_ID</mark> 파라미터에 전달.

네이버쇼핑 가맹점 중 파라미터 방식으로 CPA 트래킹을 사용. 주문등록 시 CPA\_INFLOW\_CODE 파라미터에 전달.

### 네이버 공통 유입 경로 스크립트 설치(1)

쇼핑몰의 모든 유입 페이지 內 설치하여, COOKIE 값이 생성/유지 될 수 있도록 개발하며, 네이버페이 버튼 스크립트 보다 위에 있어야 함.

공통스크립트 파일 삽입

// http 프로토콜을 지원하는 웹페이지일 경우 <script type="text/javascript" src="http://wcs.naver.net/wcslog.js"></script></script></script>

// https 프로토콜을 지원하는 웹페이지일 경우

Account ID 설정

<script type="text/javascript"></script>

if(!wcs add) var wcs add = {}; wcs\_add["wa"] = "AccountId";

</script>

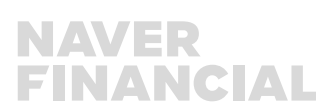

```
<script type="text/javascript" src="https://wcs.naver.net/wcslog.js"></script></script></script>
```

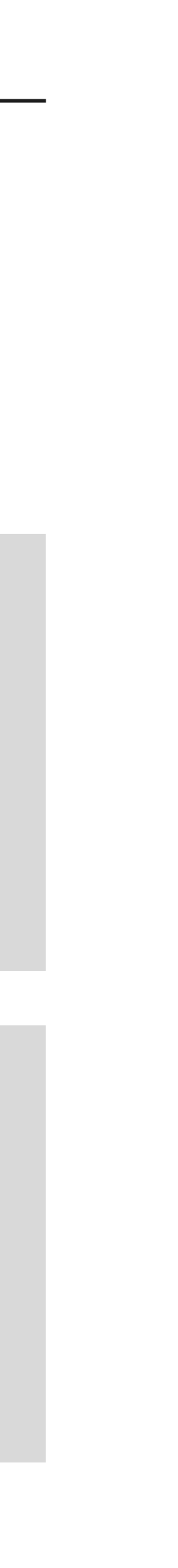

## 네이버 공통 유입 경로 스크립트 설치(2)

네이버페이(구 체크아웃) white list 설정

// 체크아웃 White list가 있을 경우

예) 가맹점 도메인이 NAVER.com 이고, 다수 도메인을 사용할 때

**06** 독립몰 쇼핑몰 개발 담당자를 위한 주문형 네이버페이 서비스 연동하기 V2.1

# wcs.checkoutWhitelist = ["sample1.com", "sample2.com"];

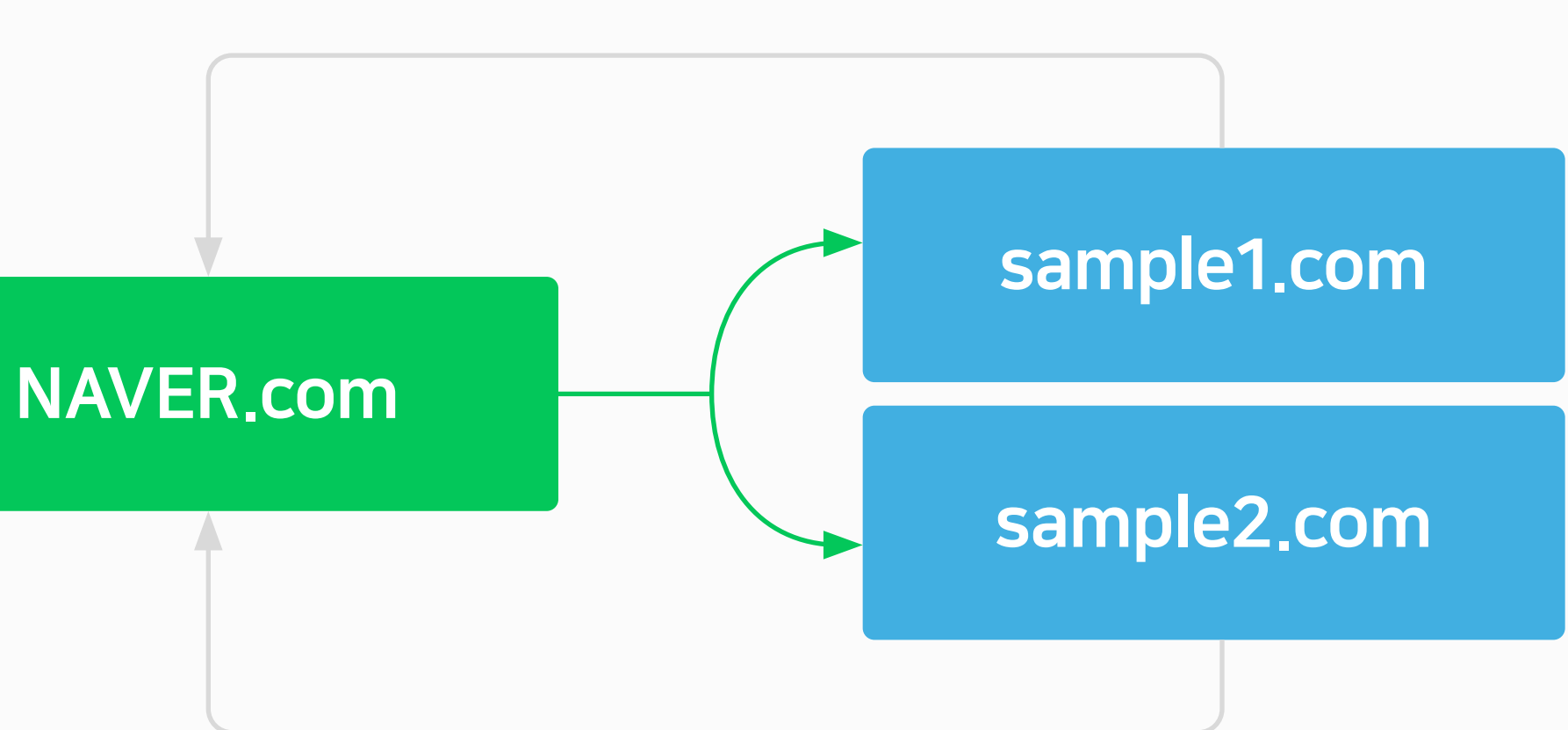

#### 재방문시 whitelist 에 포함되어 있는경우, 네이버유입 경로 정보를 유지시킴

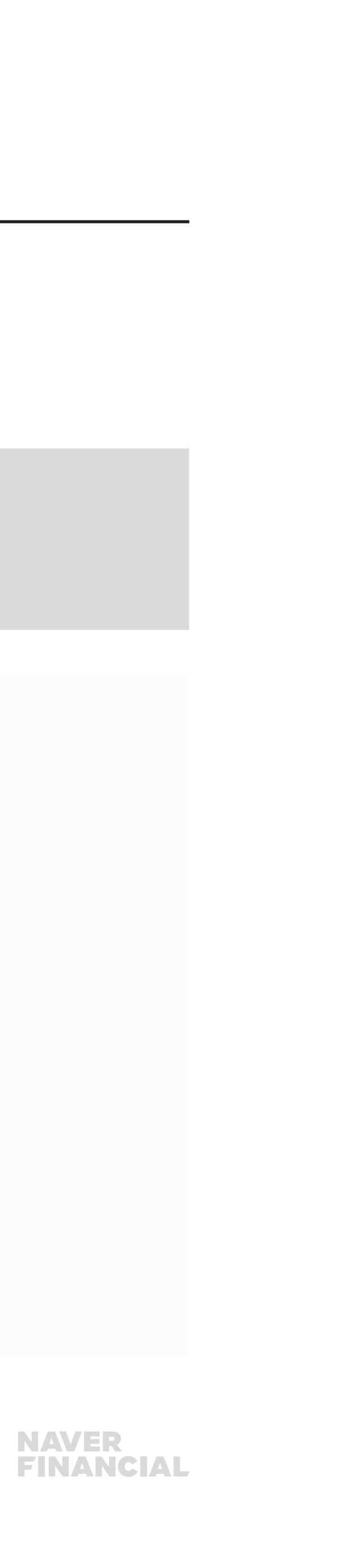

#### 네이버 공통 유입 경로 스크립트 설치(3)

#### 유입 경로 추적 함수 설정

wcs.inflow("naver.com");

최상위 도메인(TLD: Top Level Domain)을 인자로 넣어줍니다 예) www.naver.com -> "naver.com" 예) shop.naver.com -> "naver.com"

**07** 독립몰 쇼핑몰 개발 담당자를 위한 주문형 네이버페이 서비스 연동하기 V2.1

#### 로그수집 공통함수 설정

// wcs\_do 함수 호출 wcs\_do();

페이지 로딩이 끝난 시점에 로그가 전송될 수 있도록 </body>의 바로 앞에 wcs\_do 함수를 호출.

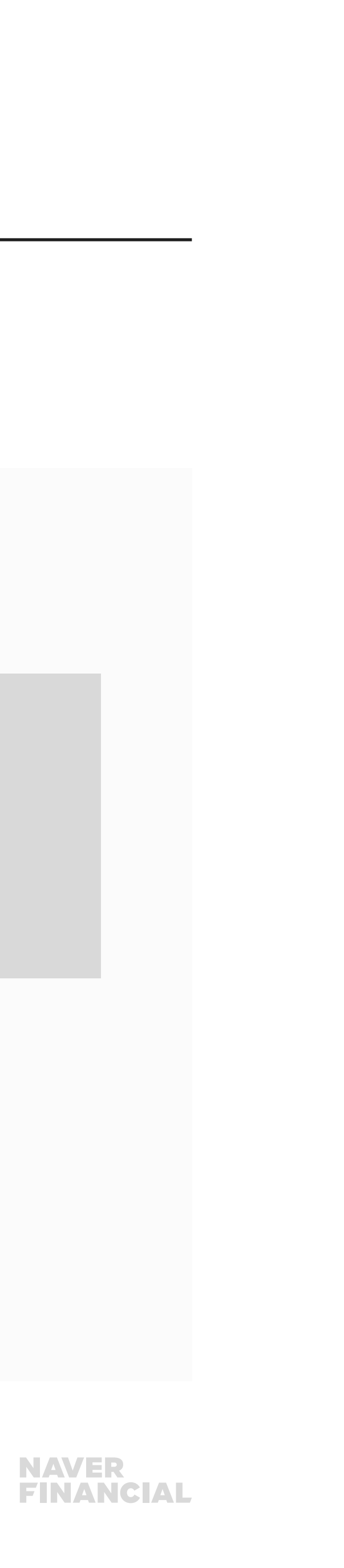

## 네이버 공통 유입 경로 스크립트 설치(4)

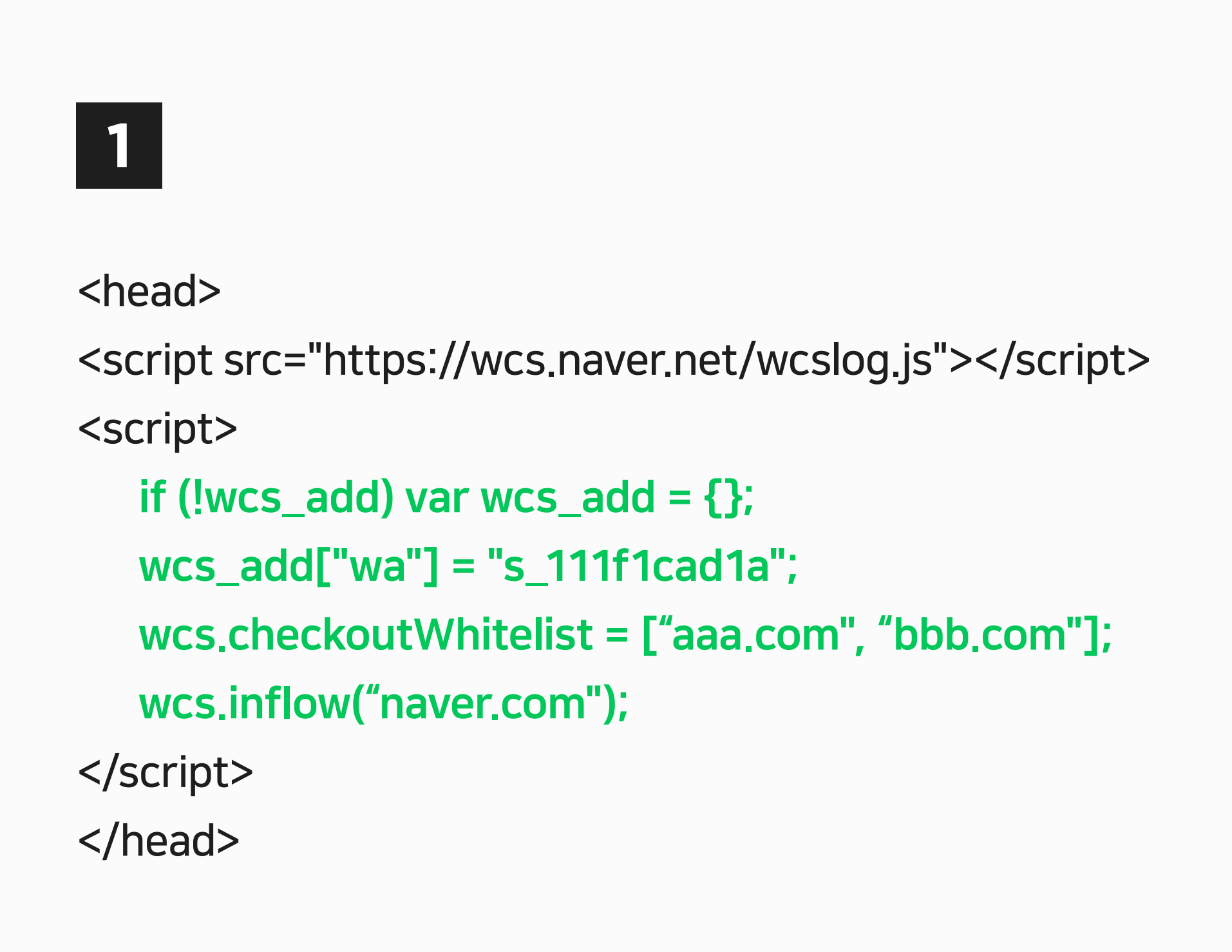

**〇8** 독립몰 쇼핑몰 개발 담당자를 위한 주문형 네이버페이 서비스 연동하기 V2.1

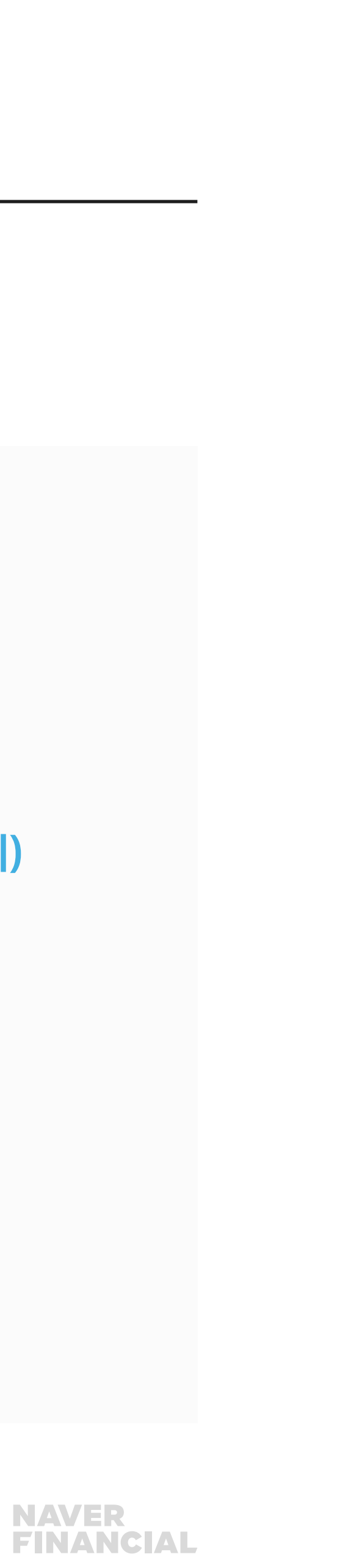

## 2

<body>

..생략..

네이버페이 버튼 스크립트 설치(상품 상세페이지 or 장바구니 페이지) ..생략..

<script>

wcs\_do();

</script>

</body>

# 2. 네이버페이 버튼 스크립트 설치

## 네이버페이 버튼 스크립트(1)

#### 상품상세페이지 및 장바구니 페이지 內 스크립트를 설치하여, [구매하기], [찜] 기능이 동작되도록 개발.

#### 공통스크립트 파일 삽입

<script type="text/javascript" src="http://test-pay.naver.com/customer/js/naverPayButton.js" charset="UTF-8"></script>

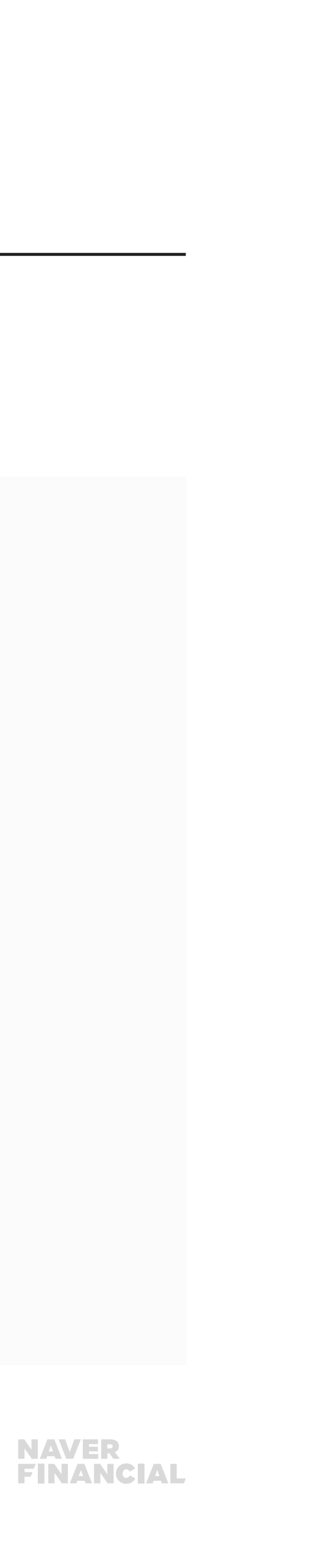

# 2. 네이버페이 버튼 스크립트 설치

## 네이버페이 버튼 스크립트(2)

<script type="text/javascript" >//<![CDATA[ naver.NaverPayButton.apply({ BUTTON\_KEY: "111111C1-1111-D11-A11C-111FBE11111C", // 네이버페이에서 제공받은 "버튼 인증 키" 입력. TYPE: "E", // 버튼 모음 종류 설정. 모바일은 MA, MB 2가지만 사용. COLOR: 1, // 버튼 모음의 색 설정. COUNT: 2, // 쇼핑몰 상품상세(COUNT:2 사용), 장바구니(COUNT:1 사용) 페이지. ENABLE: "Y", // 품절 등의 이유로 버튼 모음을 비활성화할 때에는 "N" 입력 BUY\_BUTTON\_HANDLER:buy\_nc, // 구매하기 버튼 이벤트 Handler 함수 등록, 품절인 경우 not\_buy\_nc 함수 사용 //BUY\_BUTTON\_LINK\_URL:"naverpay\_order.php", // 링크 주소 (필요한 경우만 사용) WISHLIST\_BUTTON\_HANDLER:wishlist\_nc, // 찜하기 버튼 이벤트 Handler 함수 등록 //WISHLIST\_BUTTON\_LINK\_URL:"zzim.php", // 찜하기 팝업 링크 주소 (필요한 경우만 사용)

}); //]]></script>

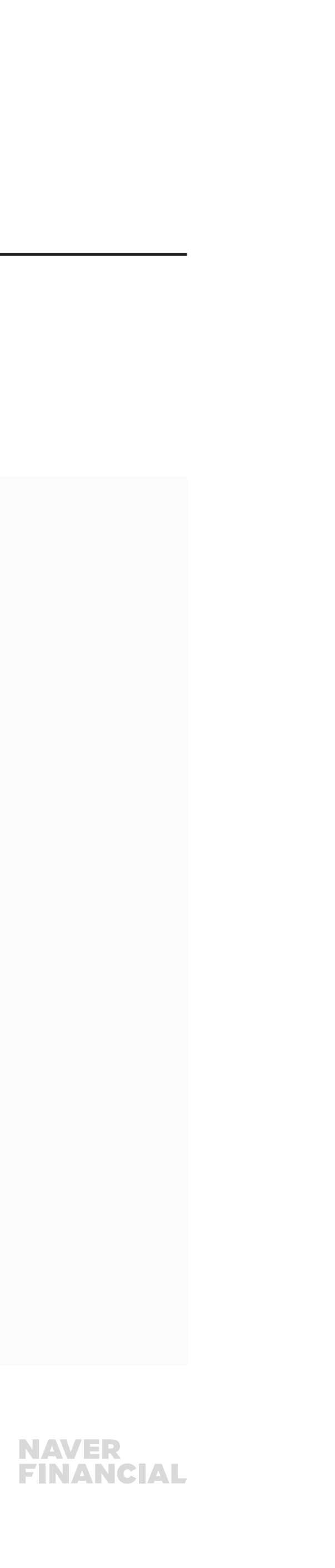

**11** 독립몰 쇼핑몰 개발 담당자를 위한 주문형 네이버페이 서비스 연동하기 V2.1

#### 구매불가 및 품절상품의 경우 비활성화 or 비노출 방식으로 처리

| 상품                             | ·상세 페이지          |     |
|--------------------------------|------------------|-----|
| NAVER<br>네이버ID로 간편구매<br>네이버페이  | N pay 구매         | 찜   |
| 이벤트 네이버페이                      |                  | < > |
| NAVER<br>네이버 ID로 간편구매<br>네이버페이 | <b>ि</b> pay नृम | 찜   |
| 이벤트 네이버페이                      |                  | < : |

### 네이버페이 버튼 스크립트(3)

# 2. 네이버페이 버튼 스크립트 설치

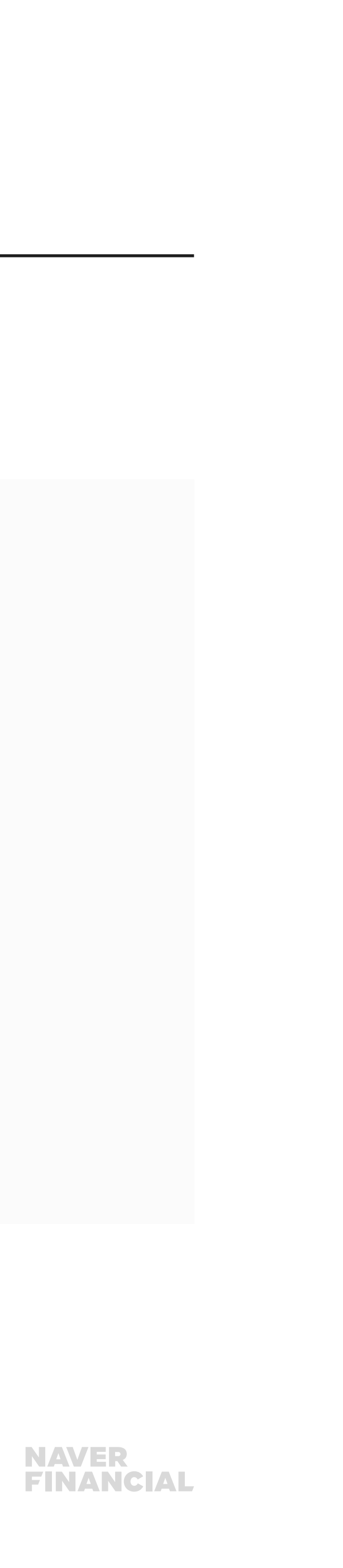

| 장                             | 장바구니 페이지   |  |  |
|-------------------------------|------------|--|--|
| NAVER<br>네이버 ID로 간편구<br>네이버페이 | 매 N pay 구매 |  |  |
| 이벤트 네이터                       | 비페이 < >    |  |  |
| NAVER<br>네이버ID로 간편구<br>네이버페이  | 매 R pay 구매 |  |  |
| 이벤트 데이버                       | 페이 <>      |  |  |

## 3. 주문등록

#### 주문 V2.1 프로세스

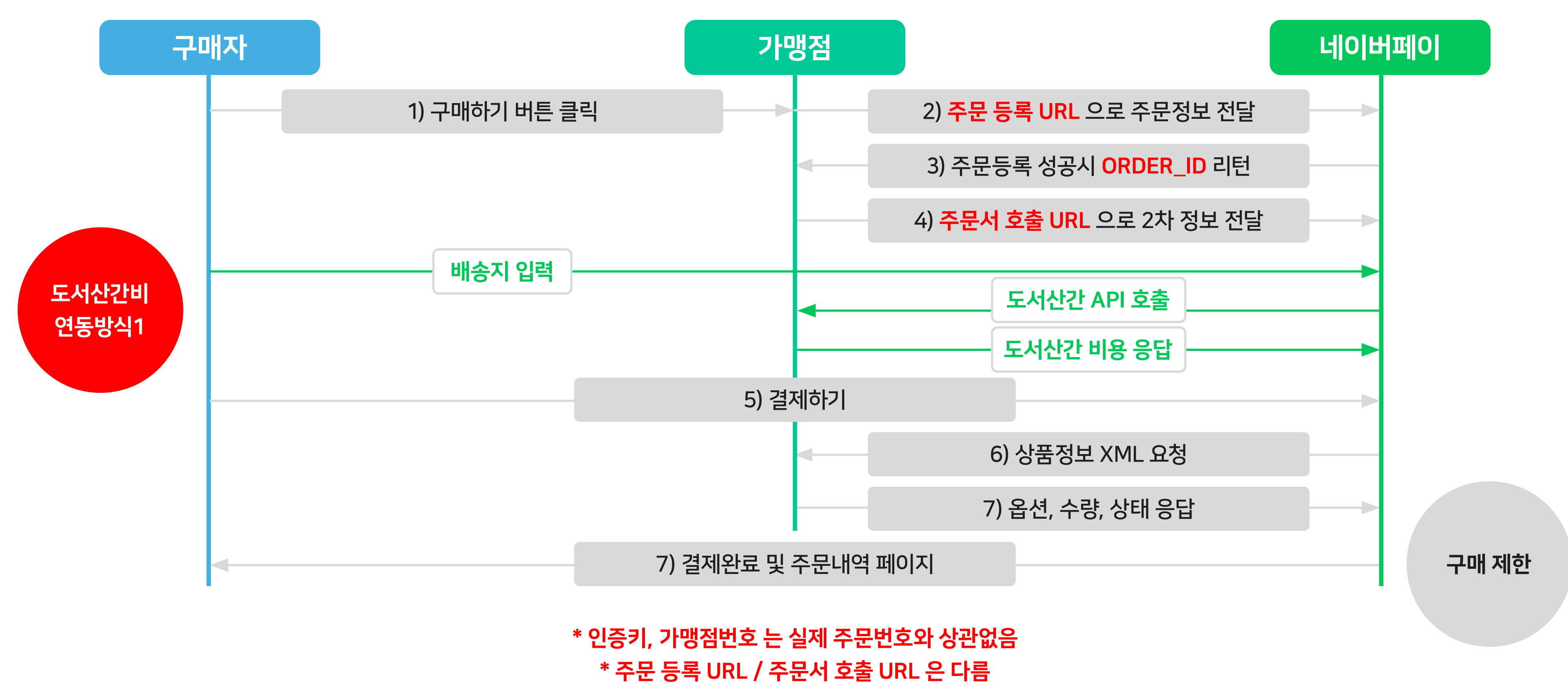

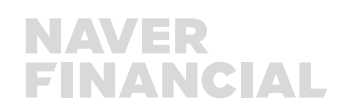

#### **13** 독립몰 쇼핑몰 개발 담당자를 위한 주문형 네이버페이 서비스 연동하기 V2.1

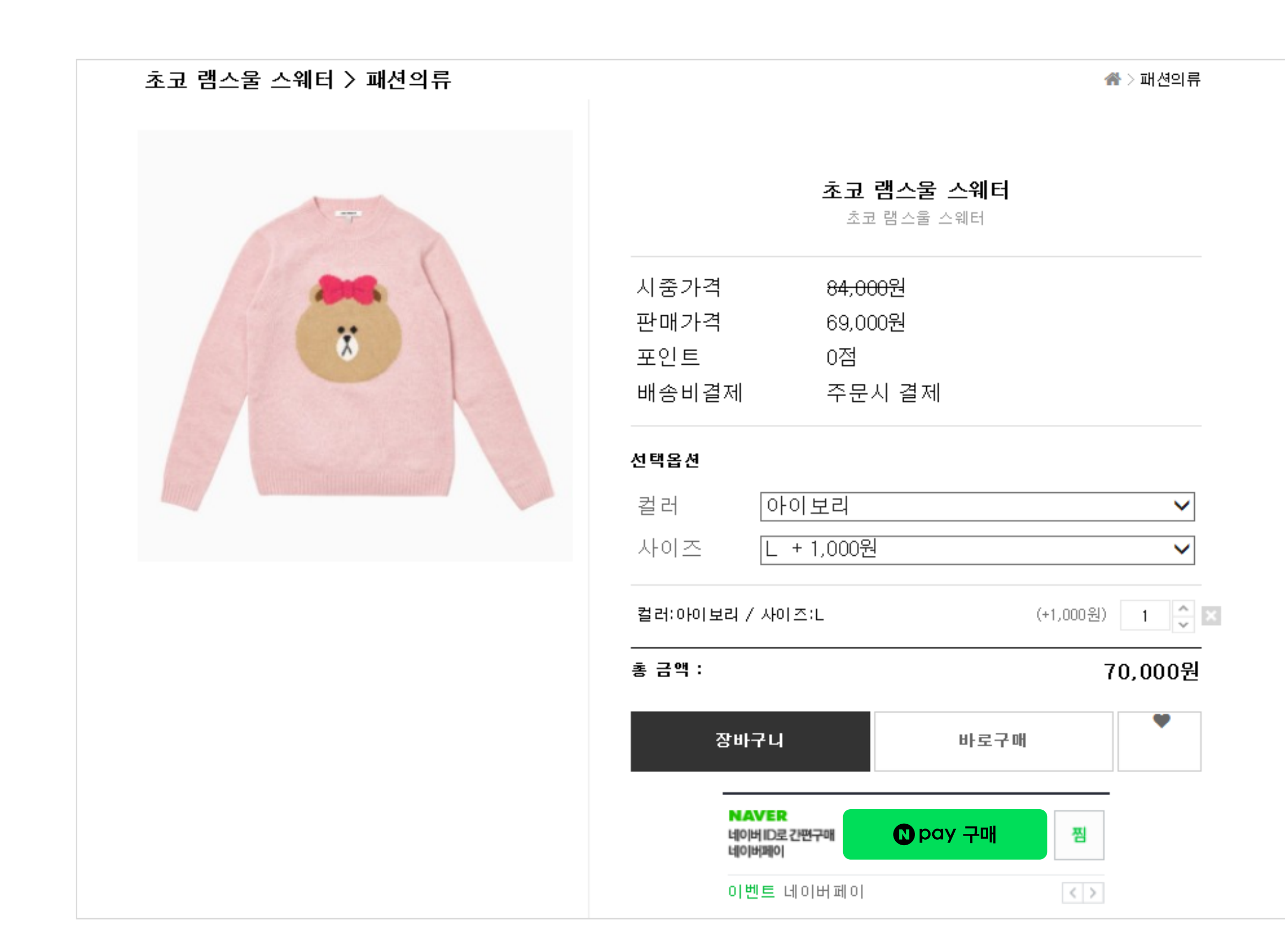

## 상품상세페이지

3. 주문등록

```
<script type="text/javascript">//<![CDATA[
function <a href="https://www.selfunction.com">buy_nc(url</a>)
var check = checkOption(document.getElementById("opt").color, 0, "컬러") &&
checkOption(document.getElementById("opt").size, 0, "사이즈");
if ( check ) {
//주문 정보를 등록하는 가맹점 페이지로 이동.
//해당 페이지에서 주문 정보 등록 후 네이버페이 주문서 페이지로 이동.
location.href=url; // naverpay_order.php 으로 주문등록을 위한 상품 ID 등 전달.
return false;
function not_buy_nc()
  alert("죄송합니다. 네이버페이로 구매가 불가한 상품입니다.");
  return false;
//]]></script>
<script type="text/javascript" src="https://test-pay.naver.com/customer/js/naverPayButton.js" charset="UTF-8"></script>
  <script type="text/javascript" >//<![CDATA[
  naver.NaverPayButton.apply({
  BUTTON_KEY: "버튼인증키",
  TYPE: "A",
  COLOR: 1,
  COUNT: 2,
  ENABLE: "Y",
  BUY_BUTTON_HANDLER : buy_nc,
  WISHLIST_BUTTON_HANDLER : wishlist_nc,
  BUY_BUTTON_LINK_URL:"naverpay_order.php", // 링크 주소 (필요한 경우만 사용)
  "":""
  });
  //]]></script>
```

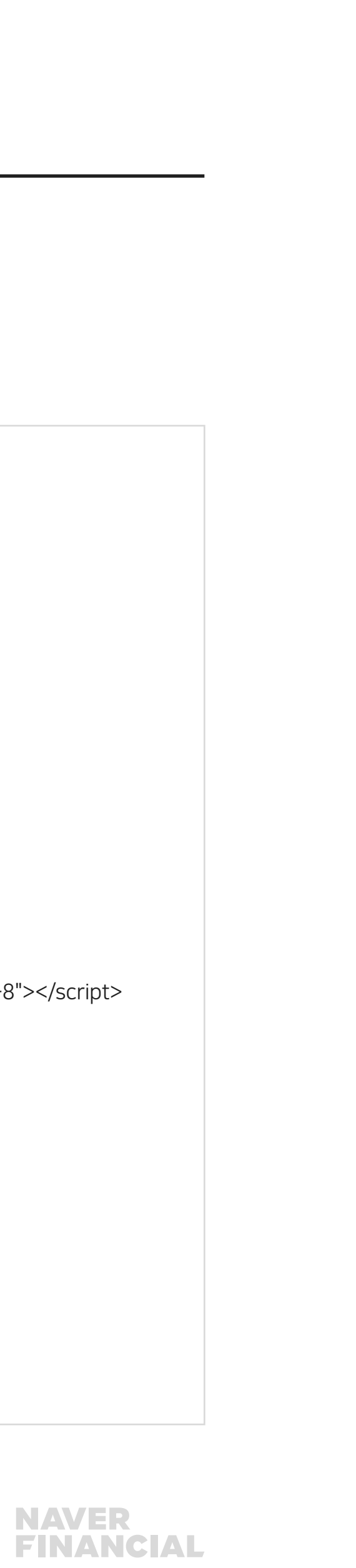

## 3. 주문등록

## 단일상품 주문등록 샘플

#### 1

#### <order>

<merchantId>naver\_pay</merchantId> <certiKey>11112A2A-F985-2222-TEST-4D837D879A12</certiKey> <product>

<id>100000072</id>

<ecMallProductId>100000072</ecMallProductId>

<name><![CDATA[테스트상품]]></name>

<basePrice>15000</basePrice>

<taxType>TAX</taxType>

<infoUrl><![CDATA[http://aaa.com/goods/goods\_view.php?goodsNo=1000000072]]></infoUrl><imageUrl><![CDATA[http://aaa.com/data/commonimg/ico\_noimg\_35.gif]]></imageUrl><single>

<quantity>1</quantity>

</single>

<shippingPolicy>

<groupId>78</groupId> //묶음배송, 개별배송 처리

<method>DELIVERY</feePayType>

<feeType>CONDITIONAL\_FREE</feeType> // 조건부무료배송 처리

<conditionalFree>

<basePrice>20000</basePrice>

</conditionalFree>

**14** 독립몰 쇼핑몰 개발 담당자를 위한 주문형 네이버페이 서비스 연동하기 V2.1

#### 2

<feePayType>PREPAYED</feePayType> <feePrice>5000</feePrice>

<surchargeByArea> <apiSupport>true</apiSupprot> </surchargeByArea>

</shippingPolicy>

</product>

<backUrl><![CDATA[http://aaa.com/goods/goods\_view.php?goodsNo=1000000072]]></backUrl><interface>

도서산간비

연동방식 1

<salesCode></salesCode>

<cpainflowCode></cpainflowCode> <naverInflowCode></naverInflowCode>

<saClickId></saClickId>

\$\_COOKIE["CPAValidator"];
\$\_COOKIE["NA\_CO"];
\$\_COOKIE["NVADID"];

<merchantCustomCode1>1606031026193103</merchantCustomCode1> <merchantCustomCode2>2420</merchantCustomCode2>

</interface>

</order>

NAVER FINANCIAL

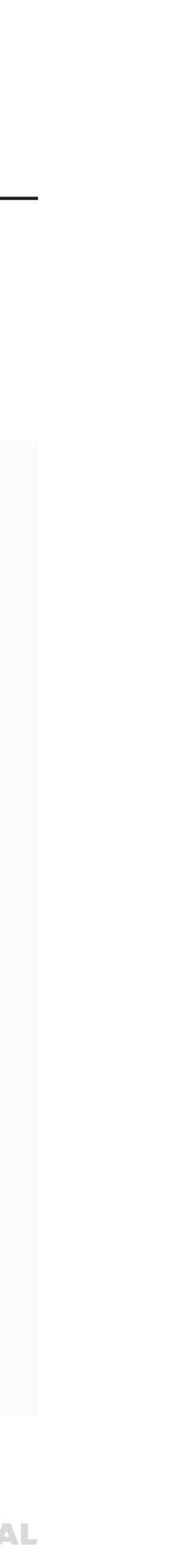

# 3. 주문등록(도서산간비 처리)

## 도서산간비 연동을 위한 2가지 방법

### 1. 도서산간 API 활용

<surchargeByArea> <apiSupport>true</apiSupprot> </surchargeByArea>

요청

http://www.aaa.co.kr/shop/additionalFee.php?productId[0]=P 001&productId[1]=P002&zipcode=463050&address1=6rK96r iw64-ElOyEseuCqOyLnCDrtoTri7nqtawg7lSc7ZiE64-Z

**15** 독립몰 쇼핑몰 개발 담당자를 위한 주문형 네이버페이 서비스 연동하기 V2.1

응답

<additionalFees> <additionalFee> <id>P001</id> <surprice>3000</surprice> </additionalFee> <additionalFee> <id>P002</id> <surprice>3000</surprice> </additionalFee> <additionalFees>

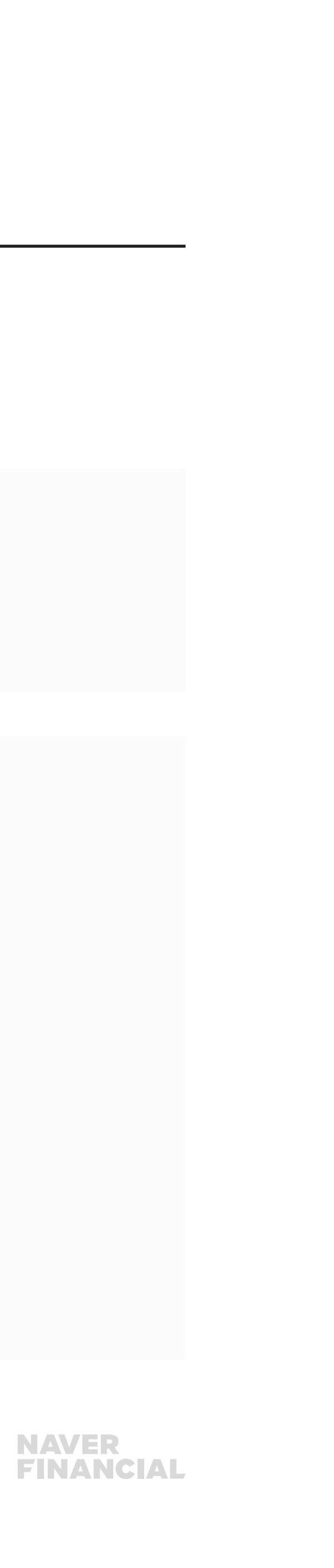

# 3. 주문등록(도서산간비 처리)

## 도서산간비 연동을 위한 2가지 방법

## 2. 네이버페이 권역별 추가배송비 활용

<surchargeByArea> <splitUnit>3</splitUnit> <area2Price>3000</area2Price> <area3Price>5000</area3Price> </surchargeByArea>

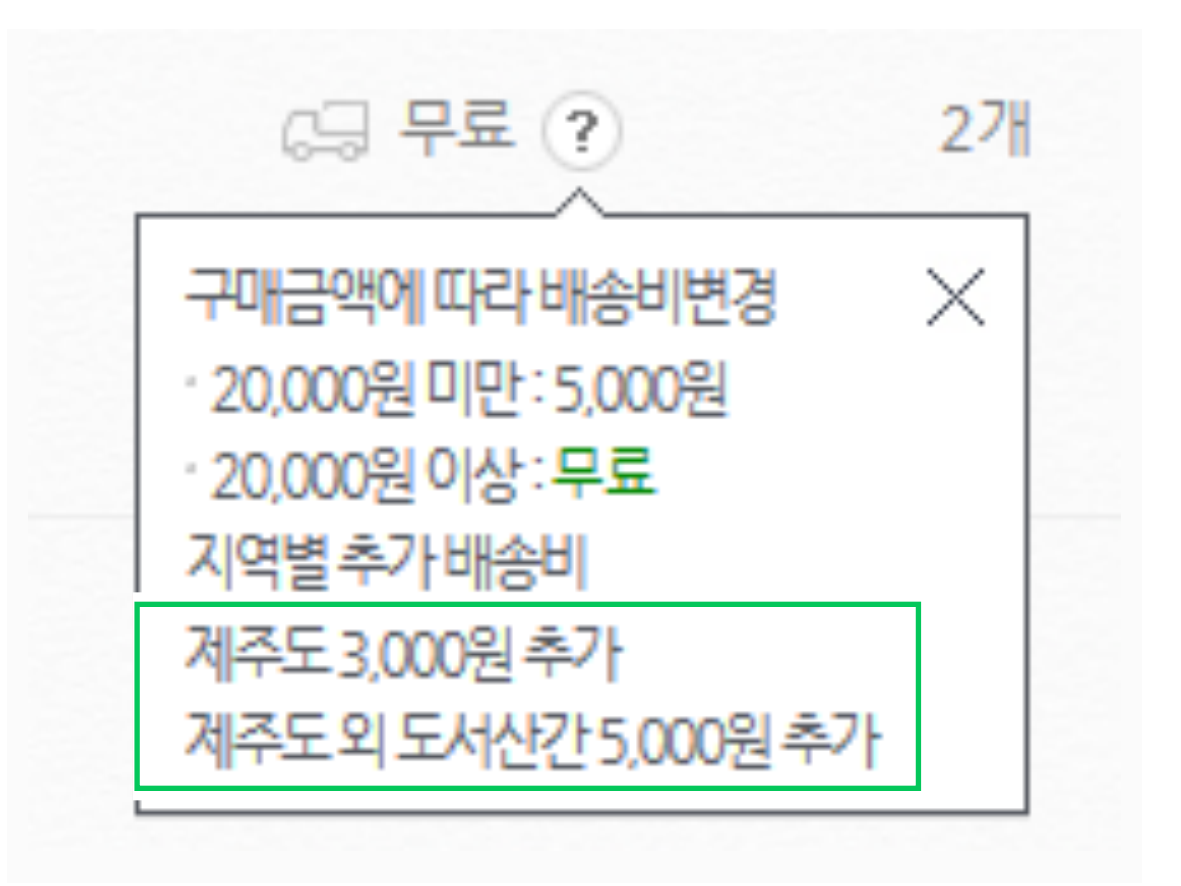

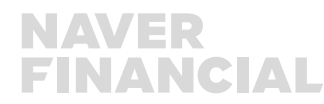

## 3. 주문등록(도서산간비 처리)

## 도서산간비 연동을 위한 2가지 방법

#### ① 도서산간비 API 활용 ② 네이버페이 권역별 배송비 활용

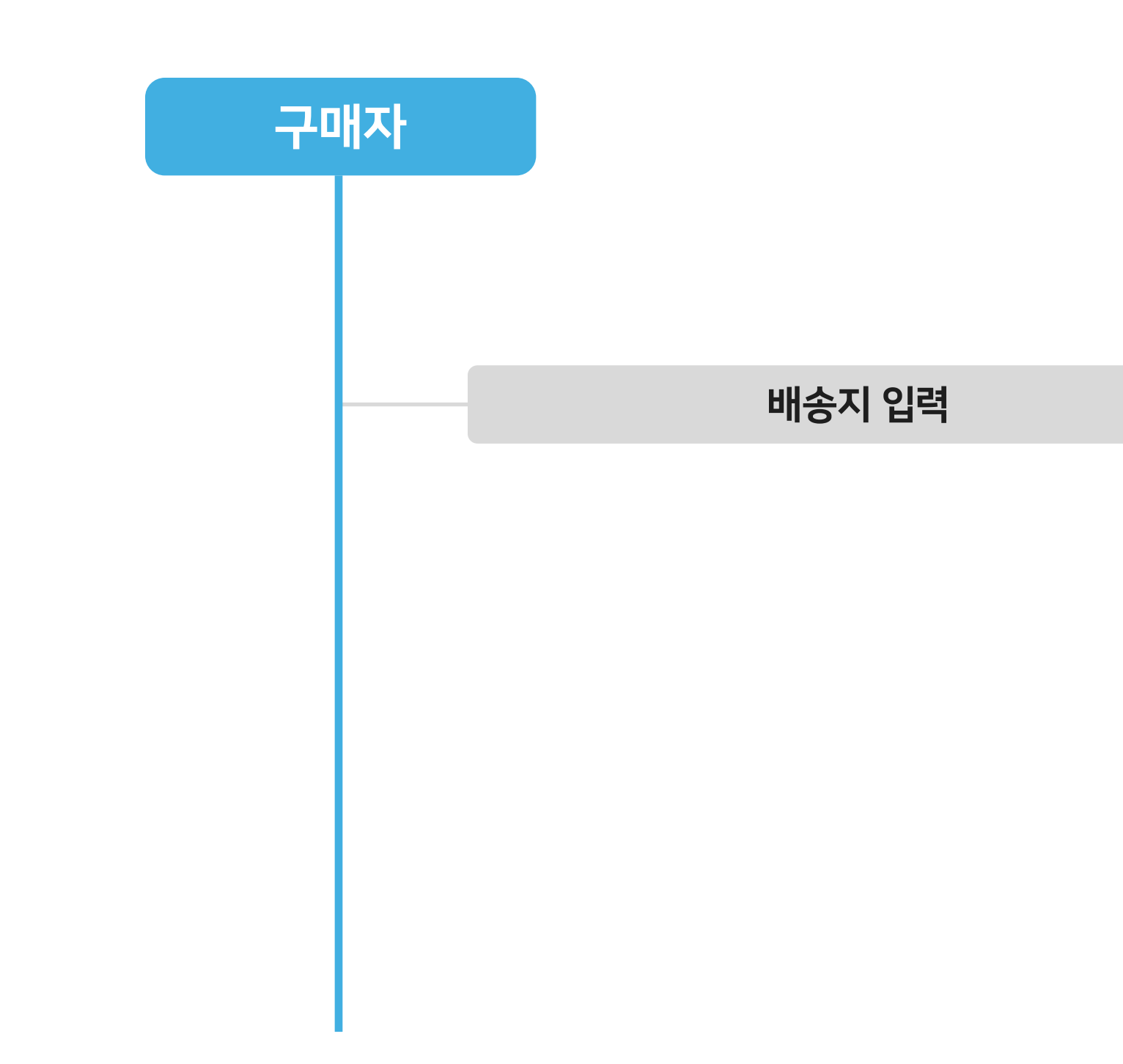

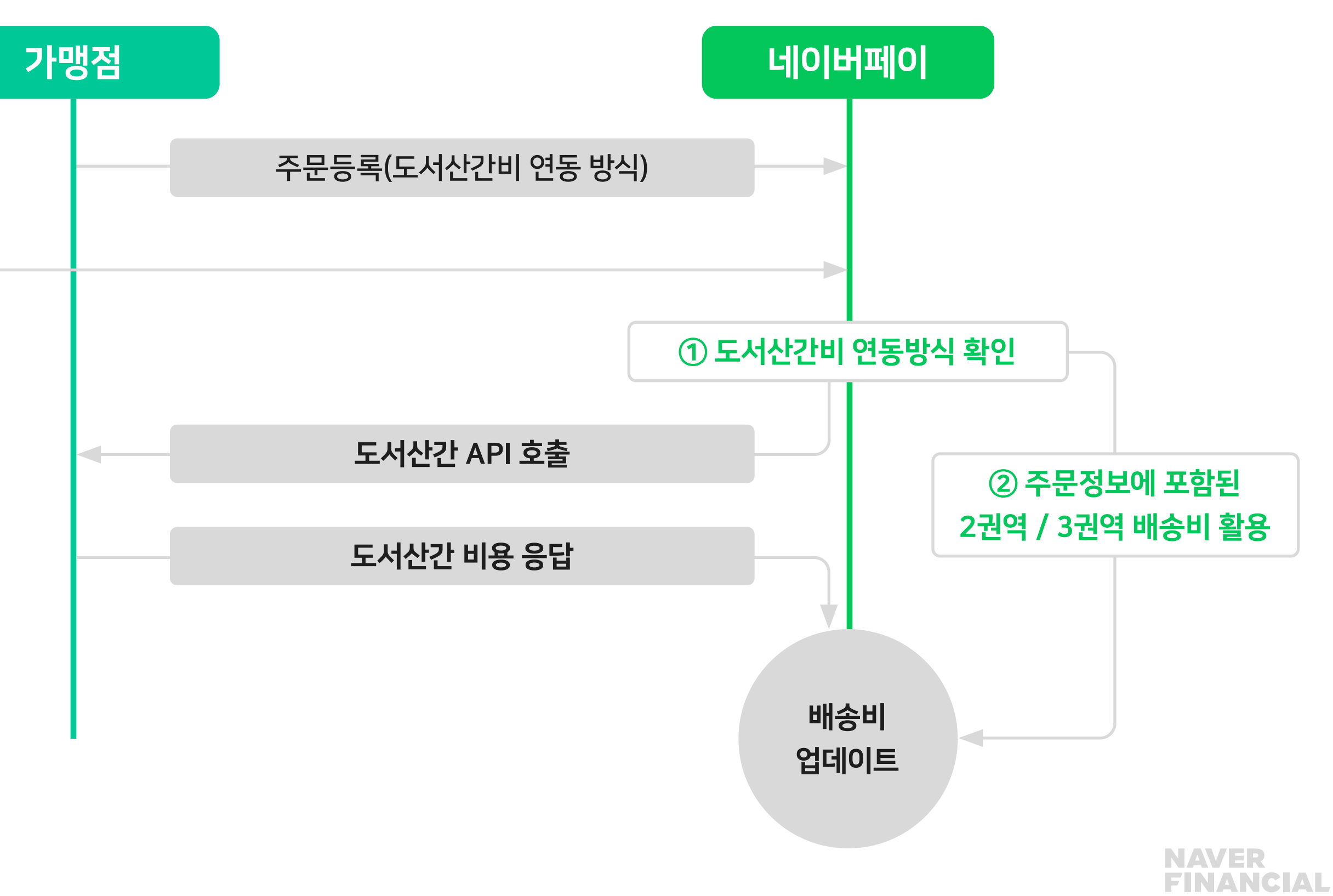

## 4. 상품정보 XML

#### 상품정보XML 응답

네이버페이는 비주기적으로 상품정보를 업데이트하기 위해서 가맹점에서 지정해준 URL 으로 요청을 보내며, 가맹점에서는 요청받은 상품 정보를 XML 로 응답.

요청형식

· 본상품 http://www.aaa.co.kr/shop/productInfo.php?product[0][id]=1111&product[1][id]=2222

·옵션 및 추가 상품 http://www.aaa.co.kr/shop/productInfo.php?product[0][id]=111&product[0][optionManageCodes]=S\_R,L\_B& product[0][supplemen tlds]=333&supplementSearch=true&optionSearch=true

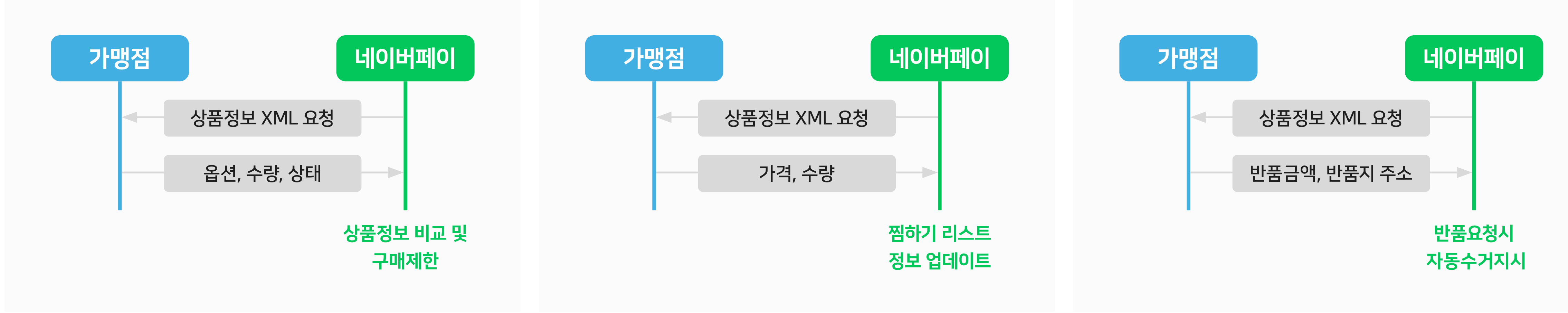

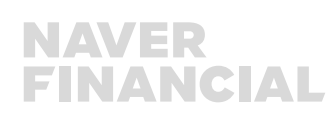

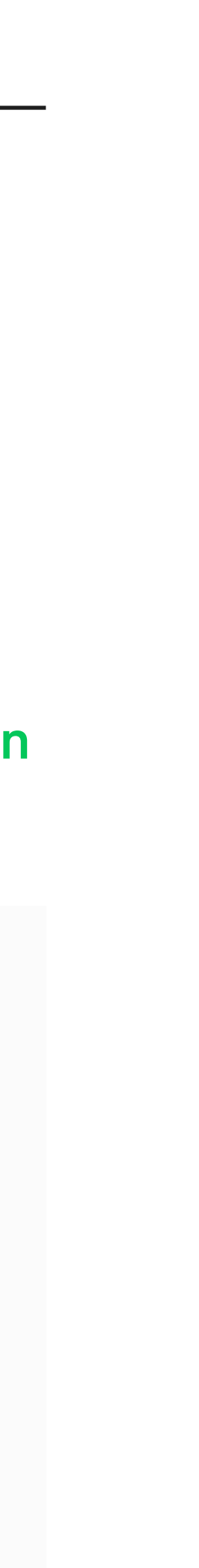

## 4. 상품정보 XML

## 상품정보XML 응답 - 단일상품 응답형식

#### 1

<?xml version="1.0" encoding="utf-8"?> <products> <product> <id>1234</id> <ecMallProductId>1234</ecMallProductId> <name><![CDATA[테스트상품]]></name> <basePrice>15000</basePrice> <taxType>TAX</taxType> <infoUrl><![CDATA[http://aaa.com/goods/goods\_view.php?goodsNo=1234]]></infoUrl> <imageUrl><![CDATA[http://aaa.com/data/commonimg/ico\_noimg\_35.gif]]></imageUrl> <status>ON\_SALE</status> //거래상태 여부 체크 <stockQuantity>100</stockQuantity> //재고체크 <supplementSupport>false</supplementSupport> <optionSupport>false</optionSupport> <returnShippingFee>5000</returnShippingFee> //상품별 반품비용 <exchangeShippingFee>10000</exchangeShippingFee> //상품별 교환비용 <returnInfo> <zipcode>13561</zipcode> <address1><![CDATA[경기도 성남시 분당구 불정로 6]]></address1> <address2><![CDATA[그린팩토리]]></address2>

**19** 독립몰 쇼핑몰 개발 담당자를 위한 주문형 네이버페이 서비스 연동하기 V2.1

#### 2

<sellername><![CDATA[네이버페이]]></sellername> <contact1>01011112222</contact1> <contact2>01011112222</contact2> </returnInfo> <shippingPolicy> <groupId>78</groupId> <method>DELIVERY</feePayType> <feeType>CONDITIONAL\_FREE</feeType> <feePayType>PREPAYED</feePayType> <feePrice>5000</feePrice> <conditionalFree> <basePrice>20000</basePrice> </conditionalFree> <surchargeByArea> <apiSupport>true</apiSupprot> </surchargeByArea> </shippingPolicy> </product> </products>

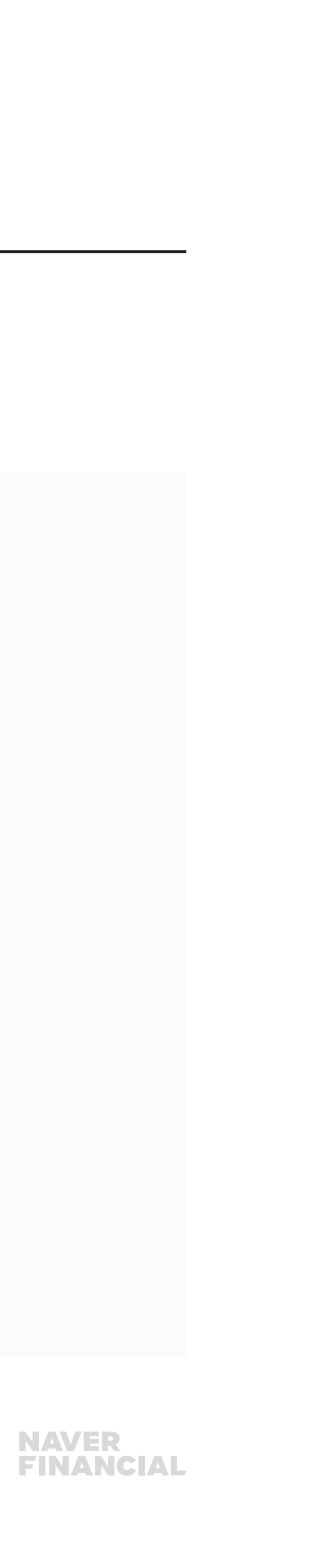

### MOBILE 에서 주문/찜 요청 URL 구분

#### 네이버페이 버튼 스크립트

PC: <script type="text/javascript" src="https://test-pay.naver.com/customer/js/naverPayButton.js" charset="UTF-8"></script> MOBILE: <script type="text/javascript" src="http://test-pay.naver.com/customer/js/mobile/naverPayButton.js" charset="UTF-8"></script>

#### 주문등록

PC / MOBILE 동일: https://test-api.pay.naver.com/o/customer/api/order/v20/register

#### 네이버페이 버튼 스크립트

PC: https://test-order.pay.naver.com/customer/buy/인증키/가맹점번호 MOBILE: https://test-m.pay.naver.com/o/customer/buy/인증키/가맹점번호

#### 찜등록

PC / MOBILE 동일: https://test-pay.naver.com/customer/api/wishlist.nhn

#### 네이버페이 버튼 스크립트

PC: https://test-pay.naver.com/customer/wishlistPopup.nhn MOBILE: https://test-m.pay.naver.com/mobile/customer/wishList.nhn

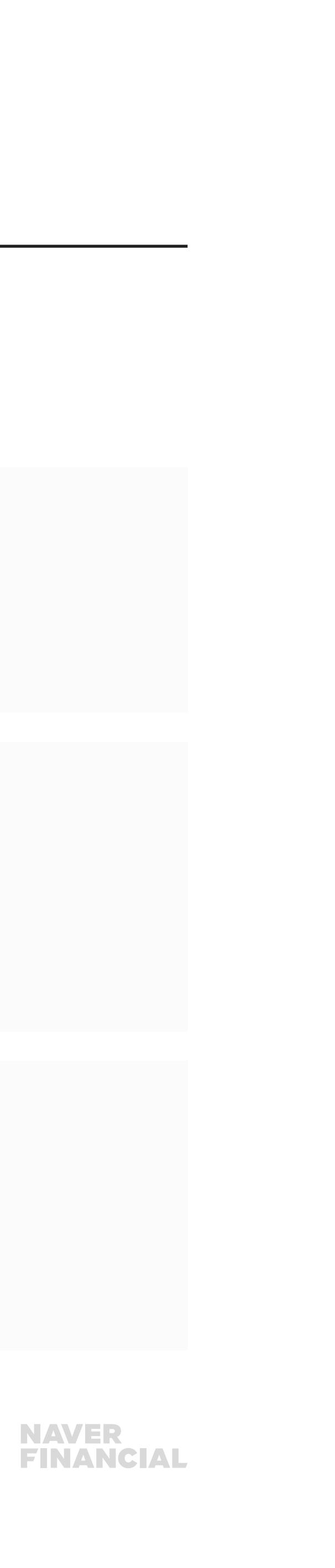

### MOBILE 에서 주문서/찜하기 페이지 호출 방식 MOBILE 환경에서 주문서 페이지 및 찜하기는 팝업이 아닌 화면전환의 형태로 연동해 주시기 바랍니다.

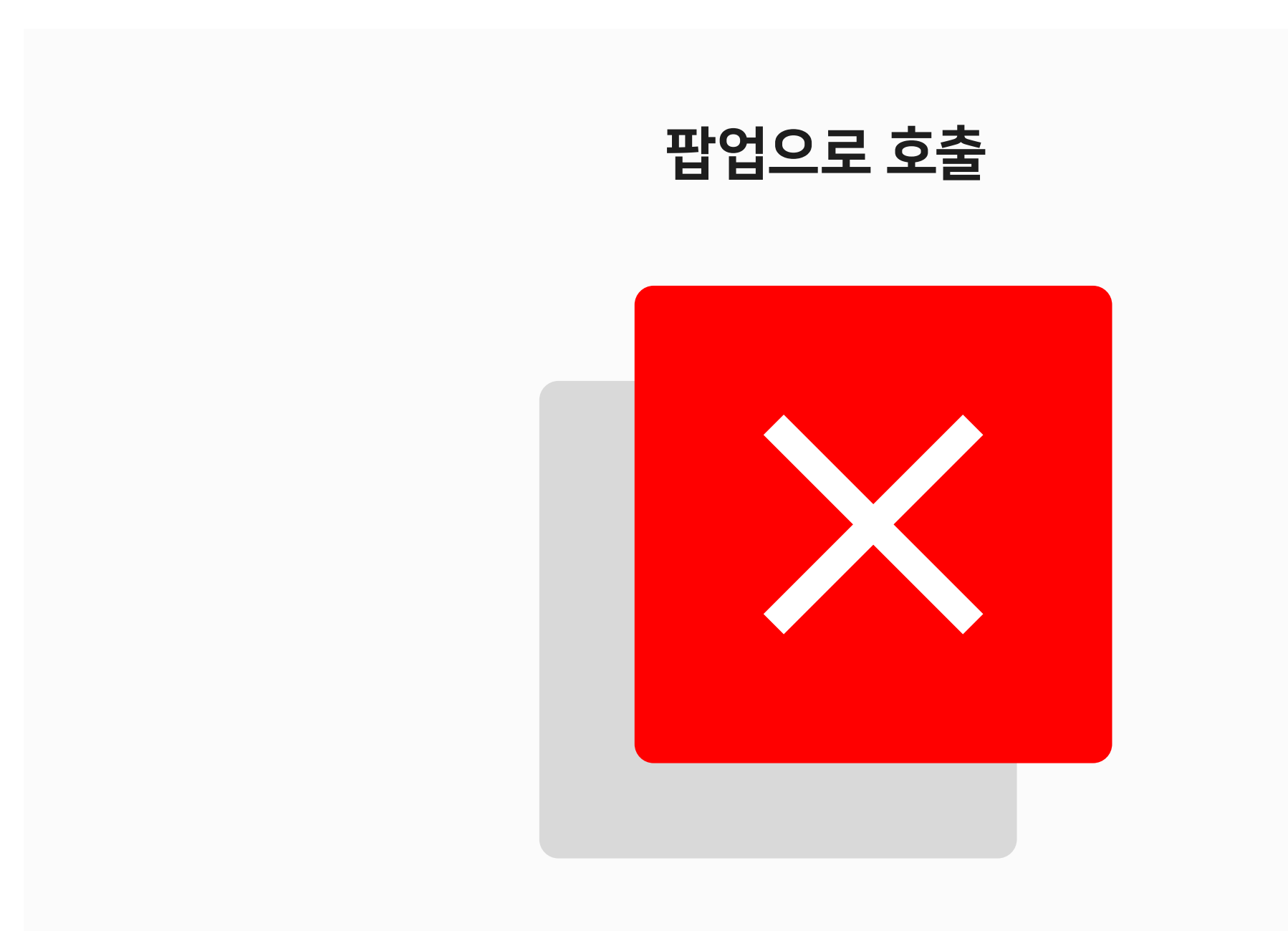

PC(팝업) window.open(url,"","scrollbars=yes,width=XXX,height=XXX");

**21** 독립몰 쇼핑몰 개발 담당자를 위한 주문형 네이버페이 서비스 연동하기 V2.1

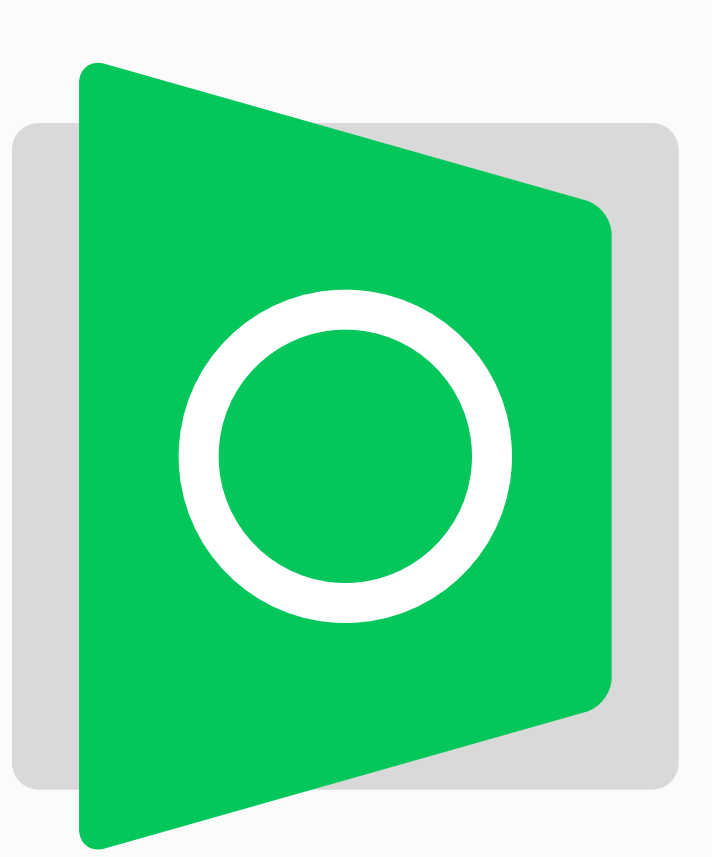

페이지 전환으로 호출

MOBILE(화면전환) location.href = url;

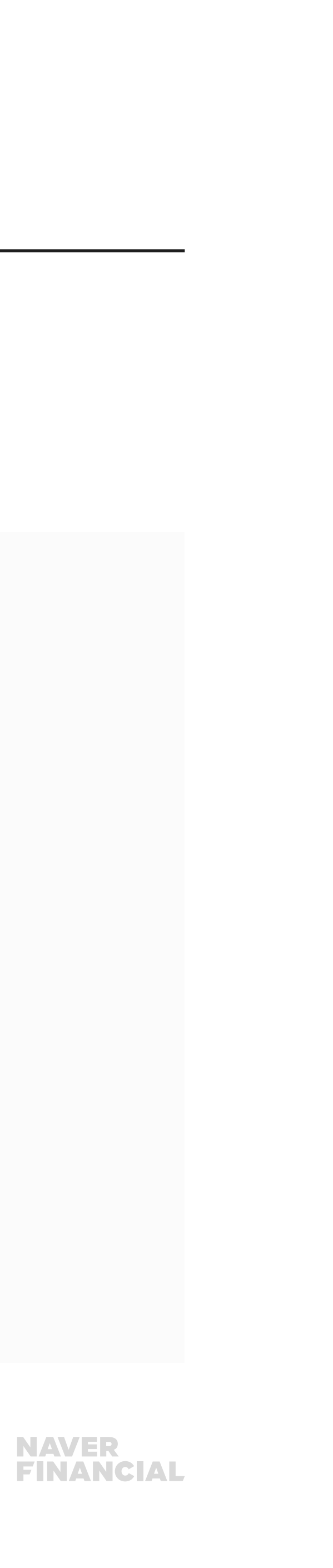

## 찜목록에서 상품상세페이지로 유입 MOBILE(USER-AGENT로 구분)에서 접근했으면 모바일 상품상세 페이지로 Redirect 처리.

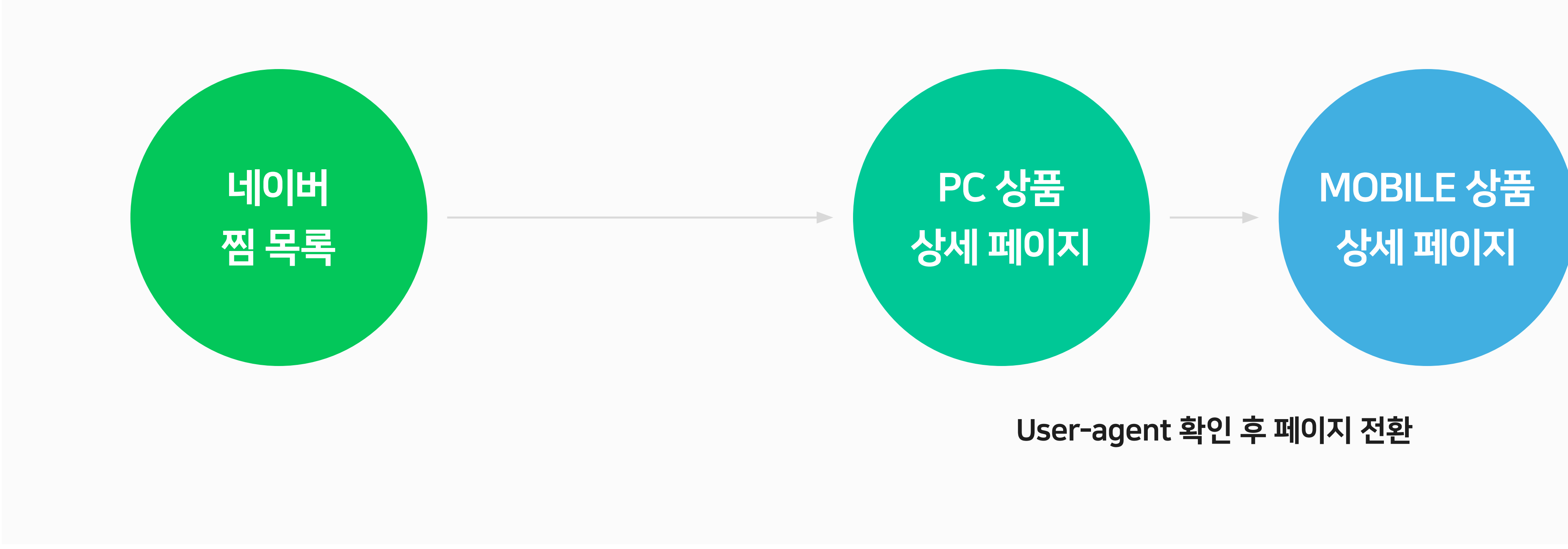

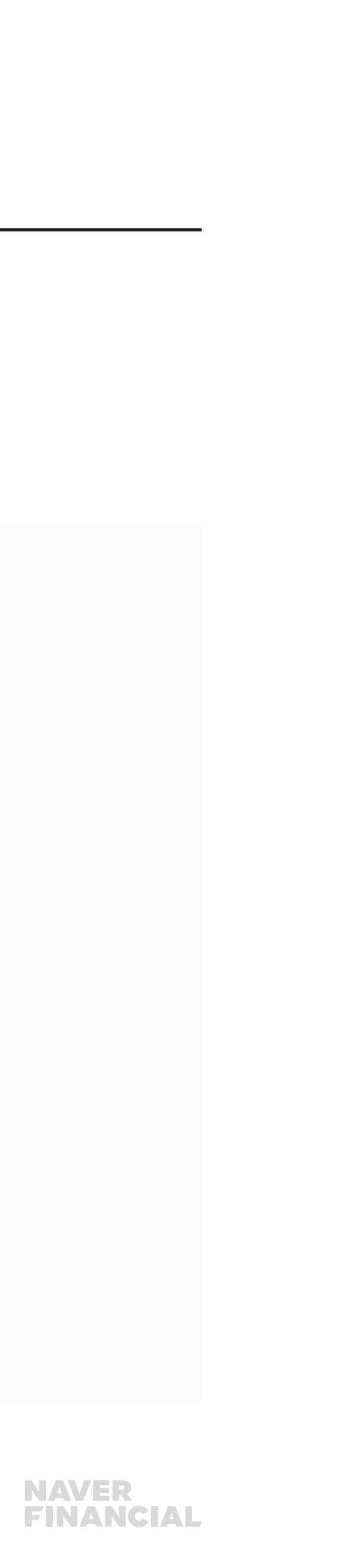

## 찜목록에서 상품상세페이지로 유입

### USER-AGENT 확인

**PHP \$\_**SERVER['HTTP\_USER\_AGENT'] **JAVASCRIPT** navigator.userAgent

- Safari/535.19
- Mozilla/5.0 (iPhone; U; CPU iPhone OS 4\_3\_3 like Mac OS X; en-us) AppleWebKit/533.17.9 (KHTML, like Gecko) Version/5.0.2 Mobile/8J2 Safari/6533.18.5

23 독립몰 쇼핑몰 개발 담당자를 위한 주문형 네이버페이 서비스 연동하기 V2.1

- Mozilla/5.0 (Linux; Android 4.1.1; Nexus 7 Build/JRO03D) AppleWebKit/535.19 (KHTML, like Gecko) Chrome/18.0.1025.166

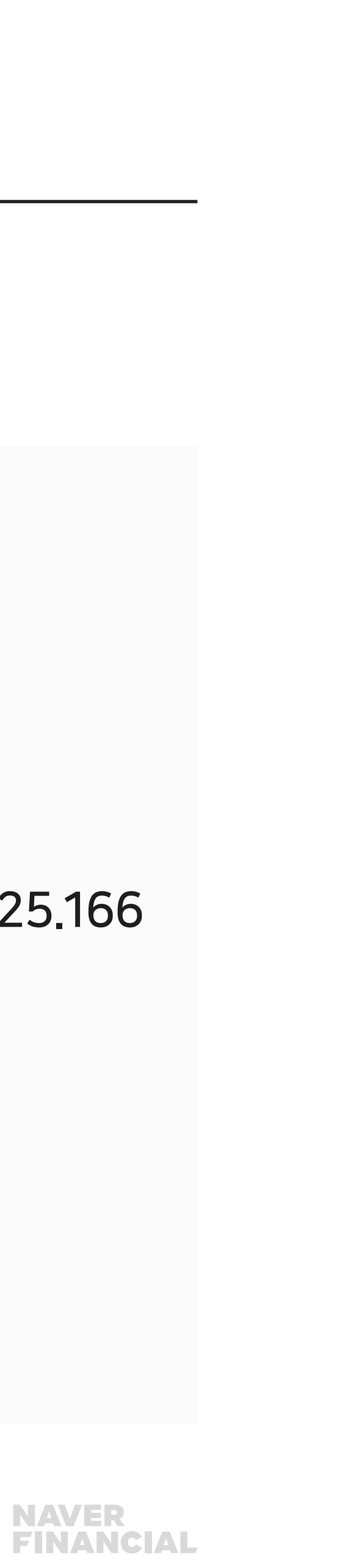

# 참고. 검수요청

#### 개발 및 자체테스트

- 테스트환경에서 개발
- 상품별 주문등록 정보 확인
- 다양한 주문상황에 따른 주문등록 정보 확인
- 예) 수량, 옵션, 배송정책(선불, 착불, 무료)

### 개발 및 자체테스트

기술지원팀 dl\_techsupport@navercorp.com 으로 아래 기본정보를 첨부하여 검수요청.

- 가맹점명
- 가맹점ID
- 주문연동버전 (1.0 or 2.1)
- 테스트페이지URL 및 개발환경에 따른 테스트방법
- 상품정보XML URL

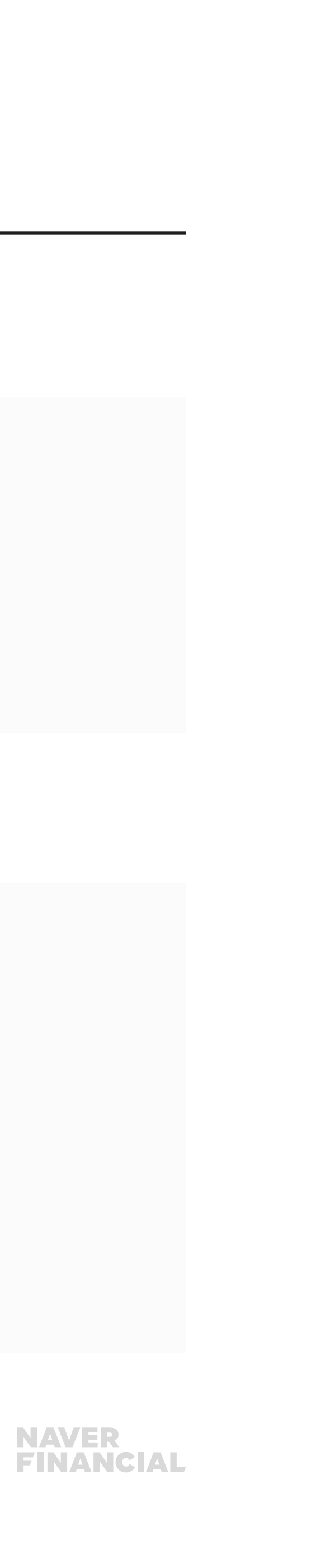

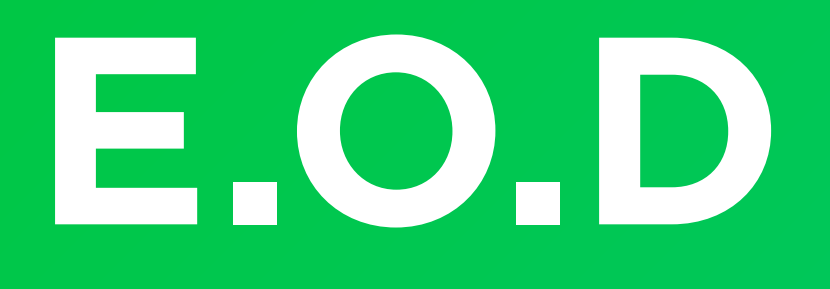

## 기타 궁금한 점은 **네이버페이 가맹점 고객센터 톡톡**이나 **1:1 문의하기**로 연락 주시면 친절히 답변 드리겠습니다.

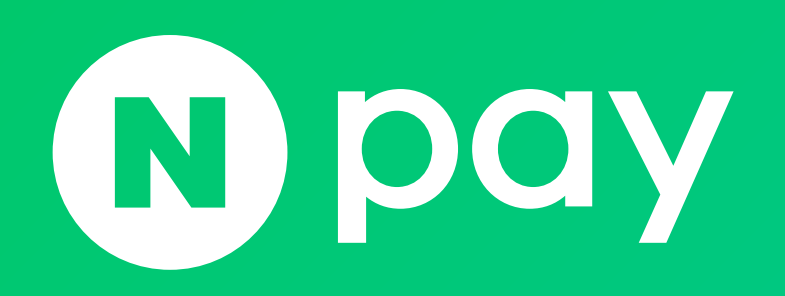

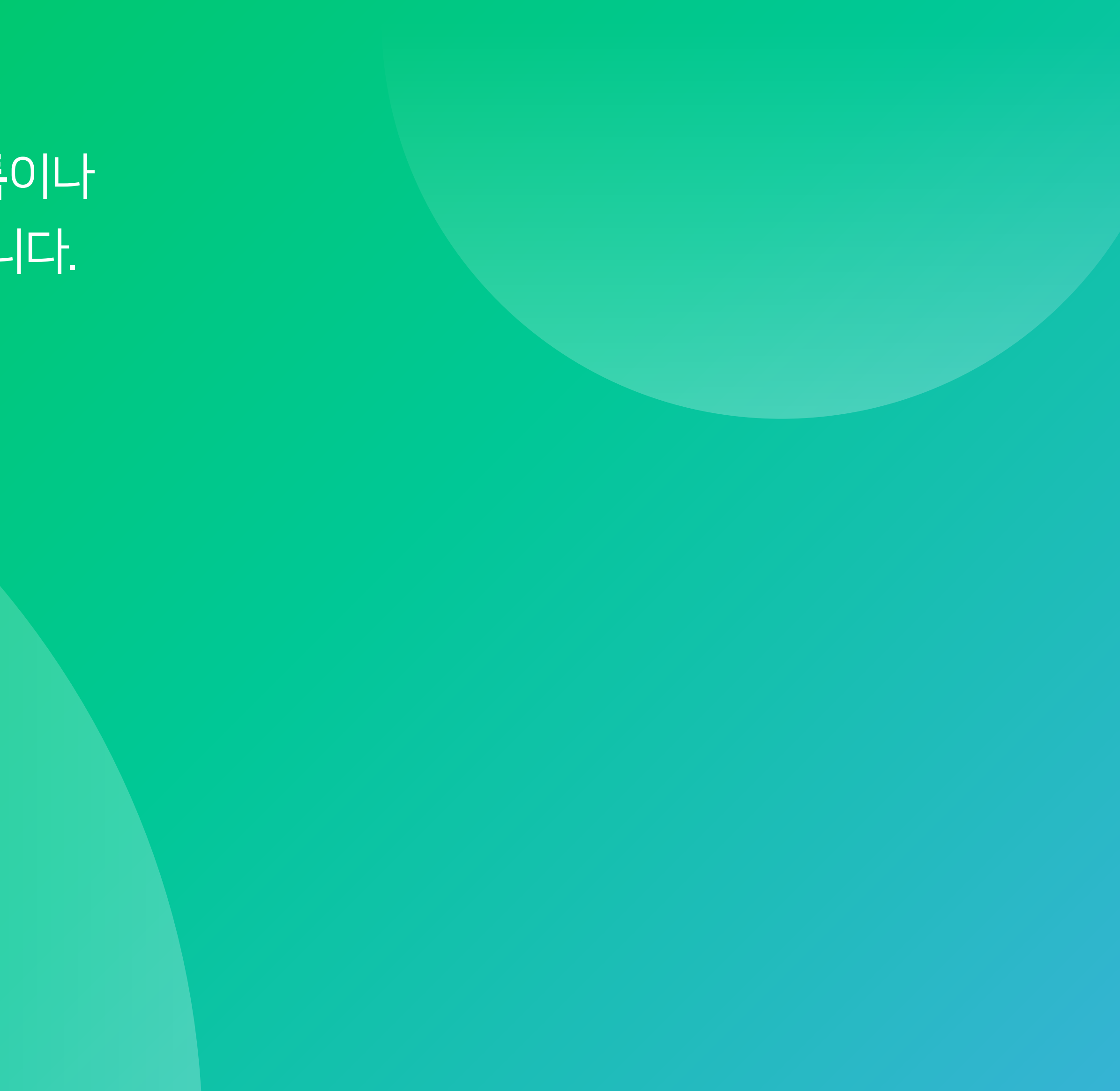

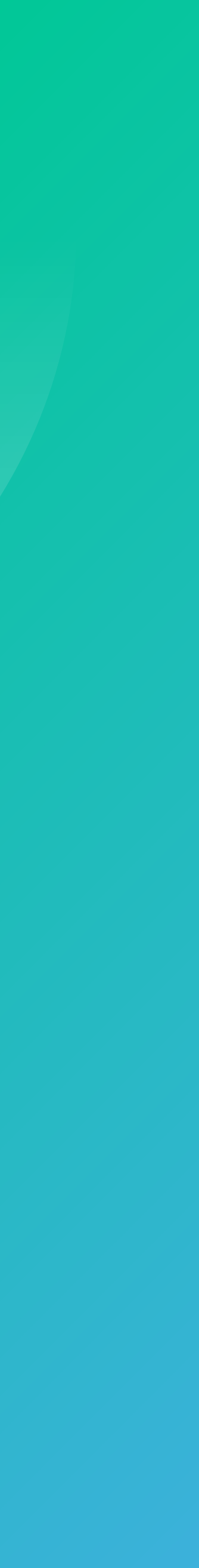